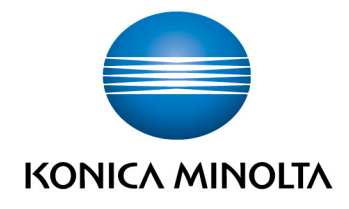

# **bizhub Evolution** SECURITY CUBE

Installation GuideVersion: 1.0

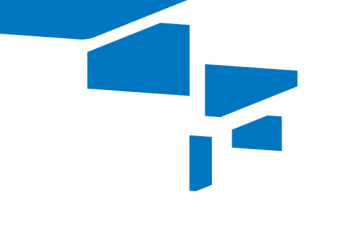

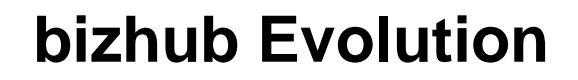

# Table of contents

| • | Specifications        | 3  |
|---|-----------------------|----|
|   | – Preparation         | 3  |
|   | – Import              | 4  |
|   | - Registration        | 9  |
| • | Configuration         | 10 |
|   | – Details             | 11 |
|   | – Authentication      | 12 |
|   | - User administration | 14 |
|   | – SMTP                | 15 |
|   | – Proxy               | 16 |

# Specifications

The On-Premise-Security Cube is a first generation Hyper-V. To use the Security Cube, the following requirements must be met:

- Existing Microsoft Hyper-V environment
- Internet connection
- 1 GB RAM for virtual machines

In the case of proxy authentication:

• "Basic Authentication" is supported.

#### Preparation

1. Download "HyperV Image" by bizhub Evolution.

| https://demo.bizhubevolution.eu/de/kunde/security_col | pes 🔎 + 🗎 C 🤤 bizhub Evolution - Security ×       | and the second second s |                                    |
|-------------------------------------------------------|---------------------------------------------------|----------------------------------------------------------------------------------------------------|------------------------------------|
| S KONICA MINOLTA                                      |                                                   | Carser 1                                                                                                    | smart services from Konica Minolta |
| 🛉 STARTSEITE 🌐 STORE 🚔 J                              | OBS                                               |                                                                                                    | DE   🐥 ? ·                         |
| Arrwaitung > Security Cubes                           |                                                   |                                                                                                    |                                    |
| Security Cube (Cloud)<br>I Status<br>I Ansahi Nutter  | Aktiviett<br>3<br>Kontiigurteren Nutzerverwalkung | Security Cube (selbst gehostet)<br>I Status Nicht verfügbar<br>Download HyperV4                                                                                                    | nage Hin Jilugen                   |
|                                                       |                                                   |                                                                                                    |                                    |

2. Save and unpack the \*.zip archive on your Hyper-V server.

#### Import

Import the Hyper-V image so that you can use the Security Cube.

- 1. Start "Hyper-V Manager".
- 2. Select [Import Virtual Machine ...].

|                                               |                       |                  |                  | Hyper-V          | Manager                    |                        |            |              | _                                            | <b>D</b> X |
|-----------------------------------------------|-----------------------|------------------|------------------|------------------|----------------------------|------------------------|------------|--------------|----------------------------------------------|------------|
| File Action View                              | Help                  |                  |                  |                  |                            |                        |            |              |                                              |            |
| Import Virtu                                  | al Machine            | ·                |                  | _                |                            |                        |            |              |                                              |            |
| North Sector                                  | tings                 | ines             |                  |                  |                            |                        |            | Action       | is<br>RV-01                                  |            |
| Vir <u>t</u> ual Swit<br>Virtual S <u>A</u> N | ch Manager<br>Manager | ▲<br>IPv6 Client | State<br>Running | CPU Usage<br>0 % | Assigned Memory<br>2048 MB | Uptime<br>257.05:17:46 | Status     | N            | lew                                          | •          |
| Edit Disk<br>Inspect Disk                     |                       | IPv6 Server      | Running          | 0 %              | 1490 MB                    | 257.05:17:46           |            | H            | nport Virtual Machine.<br>lyper-V Settings   |            |
| Stop Service<br>Remove Service                | 2                     |                  |                  |                  |                            |                        |            | 👯 V<br>  🧕 V | irtual Switch Manager.<br>irtual SAN Manager |            |
| Refresh                                       |                       |                  | III >            |                  |                            |                        |            |              | dit Disk                                     |            |
| Help                                          |                       |                  |                  |                  |                            |                        | ۲          | S            | top Service                                  |            |
|                                               | Details               |                  |                  |                  |                            |                        |            | X R          | emove Server<br>efresh                       |            |
|                                               |                       |                  |                  | No item selected |                            |                        |            | v            | iew                                          | Þ          |
|                                               |                       |                  |                  |                  |                            |                        | <u>г</u> н | lelp         |                                              |            |
|                                               |                       |                  |                  |                  |                            |                        |            |              |                                              |            |
|                                               |                       |                  |                  |                  |                            |                        |            |              |                                              |            |
|                                               | 1                     |                  |                  |                  |                            |                        |            | 1            |                                              |            |

3. Select the folder containing the downloaded files. Click on [Next].

| 2                                                                                            | Import Virtual Machine                                                                                                    | x |
|----------------------------------------------------------------------------------------------|----------------------------------------------------------------------------------------------------|---|
| Locate Folder                                                                                | r                                                                                                    |   |
| Before You Begin<br>Locate Folder<br>Select Virtual Machine<br>Choose Import Type<br>Summary | Specify the folder containing the virtual machine to import.<br>Folder: D:\Security_Cube_HyperV_Image_live\SecurityCube\ Browse. | > |
|                                                                                              | < Previous Next > Finish Cance                                                                                                   |   |

Security Cube / IG-EN / 09.2016 / 1.0

4. Select the Security Cube in order to import it. Click on [Next].

|                        | Import Virtu                         | al Machine        | ×                  |
|------------------------|--------------------------------------|-------------------|--------------------|
| Select Virtua          | l Machine                            |                   |                    |
| Before You Begin       | Select the virtual machine to import |                   |                    |
| Locate Folder          | Name                                 |                   | Date Created       |
| Select Virtual Machine | SecurityCube                         |                   | 18.05.2016 12:59 8 |
| Choose Import Type     |                                      |                   |                    |
| Summary                |                                      |                   |                    |
|                        |                                      |                   |                    |
|                        |                                      |                   |                    |
|                        |                                      |                   |                    |
|                        |                                      |                   |                    |
|                        |                                      |                   |                    |
|                        |                                      |                   |                    |
|                        |                                      |                   |                    |
|                        |                                      |                   | _                  |
|                        |                                      |                   |                    |
|                        |                                      | < Previous Next > | Finish Cancel      |

5. Select "Register the virtual machine in-place (use the existing unique ID)". Click on [Next].

| M Import Virtual Machine X                                                                   |                                      |  |  |  |  |  |  |  |  |
|----------------------------------------------------------------------------------------------|--------------------------------------|--|--|--|--|--|--|--|--|
| Choose Import Type                                                                           |                                      |  |  |  |  |  |  |  |  |
| Before You Begin<br>Locate Folder<br>Select Virtual Machine<br>Choose Import Type<br>Summary | Choose the base of impart to perform |  |  |  |  |  |  |  |  |

The import settings will be displayed.

6. Click on [Finish] to start the import.

| Import Virtual Machine                                                                       |                                                                                                    |  |  |  |  |  |  |  |  |
|----------------------------------------------------------------------------------------------|----------------------------------------------------------------------------------------------------|--|--|--|--|--|--|--|--|
| Completing Import Wizard                                                                     |                                                                                                    |  |  |  |  |  |  |  |  |
| Before You Begin<br>Locate Folder<br>Select Virtual Machine<br>Choose Import Type<br>Summary | You are about to perform the following operation.<br>Description:<br>Virtual Machine: SecurityCube<br>Import Tise: D:\Security_Cube_HyperV_Image (2)\SecurityCube\Virtual Machines\D2420976-19E<br>Import Type: Register (keep ID) |  |  |  |  |  |  |  |  |
|                                                                                              | < III > To complete the import and close this wizard, click Finish.                                                                                                    |  |  |  |  |  |  |  |  |
|                                                                                              | < Previous Next > Finish Cancel                                                                                                    |  |  |  |  |  |  |  |  |

The "Security Cube" is displayed in the Hyper-V Manager.

7. Select the Security Cube.

|                           |                               |                  | Hyper-V   | Manager         |        |         |          |                    | - 5  | 1 | x  |
|---------------------------|-------------------------------|------------------|-----------|-----------------|--------|---------|----------|--------------------|------|---|----|
| File Action View He       | lp                            |                  |           |                 |        |         |          |                    |      |   |    |
| 🗢 🔿 🖄 📰 🛛 🗖               |                               |                  |           |                 |        |         |          |                    |      |   |    |
| Hyper-V Manager           | Hyper-V Manager               |                  |           |                 |        |         |          | ns                 |      |   |    |
| HYPERV-01                 | Virtual Machines              |                  |           |                 |        |         | HYP      | ERV-01             |      | • | ^  |
|                           | Name<br>Security Cube         | State            | CPU Usage | Assigned Memory | Uptime | Status  |          | New                |      | • |    |
|                           | E                             | OII              |           | 1000            |        |         | 🔒 I      | mport Virtual Mac  | hine |   |    |
|                           |                               | forma .          |           |                 |        |         | <u>_</u> | Hyper-V Settings   |      |   |    |
|                           |                               |                  |           |                 |        |         |          | Virtual Switch Mar | ager |   |    |
|                           |                               |                  |           |                 |        |         |          | Virtual SAN Manag  | jer  |   |    |
|                           | <                             | III              | I         |                 |        | >       | 💋 I      | Edit Disk          |      |   | ≡  |
|                           | Checkpoints                   |                  |           |                 |        | $\odot$ | 4        | nspect Disk        |      |   |    |
|                           | ·                             |                  |           |                 |        |         |          | Stop Service       |      |   |    |
|                           | SecurityCube                  |                  |           |                 |        |         | X        | Remove Server      |      |   |    |
|                           |                               |                  |           |                 |        |         | 0        | Refresh            |      |   |    |
|                           | Created: 18.                  | 05.2016 12:59:58 |           | Clustered:      | No     |         | 1        | View               |      | ► |    |
|                           | Version: 5.0<br>Generation: 1 |                  |           |                 |        |         | ?        | Help               |      |   |    |
|                           | Notes: None                   |                  |           |                 |        |         |          | urityCube          |      |   |    |
|                           |                               |                  |           |                 |        |         |          | Connect            |      |   | 11 |
|                           |                               |                  |           |                 |        |         |          | Settings           |      |   |    |
|                           | Summary Memory Networking Re  | plication        |           |                 |        |         | 0        | Start              |      |   | -  |
| HYPERV-01: 1 virtual mach | ine selected.                 |                  |           |                 |        |         |          |                    |      | _ |    |

8. Click on [Settings] to edit the Security Cube settings.

|                            |                           |                     | Hyper-V   | Manager         |        |        | _ □                      | x   |  |
|----------------------------|---------------------------|---------------------|-----------|-----------------|--------|--------|--------------------------|-----|--|
| File Action View He        | þ                         |                     |           |                 |        |        |                          |     |  |
| 🗢 🔿 🙋 🖬 🚺                  |                           |                     |           |                 |        |        |                          |     |  |
| 📑 Hyper-V Manager          |                           |                     |           | -               |        |        | Actions                  |     |  |
| HYPERV-01                  | Virtual Machines          |                     |           |                 |        |        | HYPERV-01                | ▲ ^ |  |
|                            | Name                      | State               | CPU Usage | Assigned Memory | Uptime | Status | New                      | •   |  |
|                            | E SecurityCube            | Oit                 |           |                 |        |        | 🕞 Import Virtual Machine |     |  |
|                            |                           | Sec. 1              |           |                 |        |        | 🖆 Hyper-V Settings       |     |  |
|                            |                           |                     |           |                 |        |        | Virtual Switch Manager   |     |  |
|                            |                           |                     |           |                 |        |        | 🧕 Virtual SAN Manager    |     |  |
|                            | <                         |                     |           |                 |        | >      | 💰 Edit Disk              | =   |  |
|                            | Checkpoints               | 📇 Inspect Disk      |           |                 |        |        |                          |     |  |
|                            | •                         | Stop Service        |           |                 |        |        |                          |     |  |
|                            | SecurityCube              |                     |           |                 |        |        | X Remove Server          |     |  |
|                            |                           |                     |           |                 |        |        | 🔉 Refresh                |     |  |
|                            | Created:                  | 18.05.2016 12:59:58 |           | Clustered:      | No     |        | View                     | •   |  |
|                            | Version:<br>Generation:   | 5.0                 |           |                 |        |        | 👔 Help                   |     |  |
|                            | Notes:                    | None                |           |                 |        |        | SecurityCube             | •   |  |
|                            |                           |                     |           |                 |        |        | onnect                   |     |  |
|                            |                           |                     |           |                 |        |        | 💽 Settings               |     |  |
|                            | Summary Memory Networking | Replication         |           |                 |        |        | 💿 Start                  | ~   |  |
| HYPERV-01: 1 virtual machi | ne selected.              |                     |           |                 |        |        |                          |     |  |

9. Select the relevant network adapter. Click on [OK].

| SecurityCube         Add Hardware         BIOS         Bot from DE         Memory         1024 MB         Posciesor         1 Wrtual processor         IDE Controller 1         SccurityCube         Water Intervention         Biot form DE         Wrtual Processor         IDE Controller 0         Biot Controller 1         SccurityCube.vhd         Disconsected         Posciester         None         Discette Drive<br>None         None         Discette Drive<br>None         ScarityCube         Integration Services<br>Some services offered<br>None         Sone Services<br>Some services offered<br>None         Smart Paging File Location<br>Discentry Cube_HyperV_Image<br>None         Smart Paging File Location<br>Discentry Cube_HyperV_Image<br>None         Smart Paging File Location<br>Disteration Strue         Sore         Swei         Automatic Stop Action<br>Save                                                                                                    | 10 · · · · · · · · · · · · · · · · · · · | Settings for SecurityCube on HYPERV-01                                                                                                    |
|----------------------------------------------------------------------------------------------------|------------------------------------------|----------------------------------------------------------------------------------------------------|
| <ul> <li>kardware</li> <li>BiOS</li> <li>Boot from IDE</li> <li>Boot from IDE</li> <li>Wetwork Adapter</li> <li>Secontry Cube virual LAN identification</li> <li>Controller 0</li> <li>Francessor</li> <li>Secontry Cube virual LAN identification</li> <li>The VLAN identification strongh this network adapter.</li> <li>Secontry Cube virual LAN identification</li> <li>The VLAN identification strongh this network adapter.</li> <li>Secontry Cube virual LAN identification</li> <li>Secontry Cube virual LAN identification</li> <li>Secontry Cube virual LAN identification</li> <li>Secontry Cube virual LAN identification</li> <li>Secontry Cube virual LAN identification</li> <li>Secontry Cube virual LAN identification</li> <li>Secontry Cube virual LAN identification in the virual machine will use for all extreme virual LAN identification</li> <li>Secontry Cube virual LAN identification</li> <li>Secontry Cube virual LAN identification in the virual LAN identification in the virual LAN identification in the virual LAN identification in the virual LAN identification</li> <li>Secontry Cube virual LAN identification in the virual machine will use for all extreme virual LAN identification in the virual LAN identification</li> <li>Secontry Cube virual LAN identification in the virual machine virual machine virual machine virual LAN identification in the virual machine virual machine virual machine virual machine virual machine virual machine virual machine virual machine virual machine virual machine virual machine virual machine virual machine virual machine virual machine virual control virual virual virual virual virual virual virual virual machine virual machine virual virual virual virual virual virual vi</li></ul> | SecurityCube                             | ✓ 4 ► Q                                                                                                    |
| Restart if previously running  Automatic Stop Action Save OK Cancel Apply                                                                                                    | SecurityCube                             | A weight is unique ation of the network adapter or use the network adapter.     Specify the unique ation of the network adapter or use the network adapter.     Wrual switch:     Not connected     Termal Network     Or the network adapter or use the network adapter or use the network adapter.     Define of the visual LAN identification     The VLAN identifier specifies the virtual LAN that this virtual machine will use for all     not connected     Define visual CAN identification     The VLAN identifier specifies the virtual LAN that this virtual machine will use for all     or of the visual CAN identification     The VLAN identification the visual machine will use for all     or of the visual constraint of the network adapter.     or     Definition     Definition |
|                                                                                                    | Automatic Stop Action<br>Save            | OK Cancel Apply                                                                                                    |

10. Select the Security Cube and click on [Start].

| Hyper-V Manager                |                               |                 |           |                 |              |         |                          |
|--------------------------------|-------------------------------|-----------------|-----------|-----------------|--------------|---------|--------------------------|
| File Action View Hel           | р                             |                 |           |                 |              |         |                          |
| 🗢 🏟 🖄 📰 🛽 🖬                    |                               |                 |           |                 |              |         |                          |
| 🔡 Hyper-V Manager              |                               |                 |           |                 |              |         | Actions                  |
| HYPERV-01                      | Virtual Machines              |                 |           |                 |              |         | HYPERV-01                |
|                                | Name                          | State           | CPU Usage | Assigned Memory | Uptime       | Status  | New                      |
|                                | SecurityCube                  | Off             |           | 00.00.000       | 057.05.00.14 |         | A Import Virtual Machine |
|                                | SSD-BMW-CUT IPv6 Client       | Running         | 0%        | 2048 MB         | 257.05:26:14 |         | Myper-V Settings         |
|                                |                               | Norming         | 0 %       | 1450 100        | 207.00.20.14 |         | Victual Switch Manager   |
|                                |                               |                 |           |                 |              |         | Virtual Switch Manager   |
|                                |                               |                 |           |                 |              |         | Virtual SAIN Manager     |
|                                | <                             |                 |           |                 |              | >       | Za Edit Disk             |
|                                | Checkpoints                   |                 |           |                 |              | $\odot$ | 📇 Inspect Disk           |
|                                |                               |                 |           |                 |              |         | Stop Service             |
|                                | SecurityCube                  |                 |           |                 |              |         | X Remove Server          |
|                                |                               |                 |           |                 |              |         | 🔉 Refresh                |
|                                | Created: 18.0                 | 5.2016 12:59:58 |           | Clustered:      | No           |         | View 🕨                   |
|                                | Version: 5.0                  |                 |           |                 |              |         | 👔 Help                   |
|                                | Generation:                   |                 |           |                 |              |         | SecurityCube             |
|                                | noces. None                   |                 |           |                 |              |         | - Connect                |
|                                |                               |                 |           |                 |              |         | E Connectan              |
|                                | Summary Memory Networking Rep | ication         |           |                 |              |         | Settings                 |
|                                | Commany I manage in the       |                 |           |                 |              |         | Start 🗸                  |
| Turns off the selected virtual | l machine.                    |                 |           |                 |              |         |                          |

## NOTE

The console displays the start process and provides information on the IP address that has been assigned by your DHCP server.

| Network SecurityCube on HYPERV-01 - Virtual Machine Connection                                                                                                    | - [ |   | x  |   |
|----------------------------------------------------------------------------------------------------|-----|---|----|---|
| File Action Media Clipboard View Help                                                                                                    |     |   |    | ٦ |
| 🕸 🔘 🔘 🔘 📗 🕪 🎼 🗇 🗏                                                                                                    |     |   |    |   |
| <ul> <li>9.395577] Adding 1045500k swap on /dev/sda5. Priority:-1 extents:1 across</li> <li>10.214604] piix4_smbus 0000:00:07.3: SMBus base address uninitialized - upg</li> <li>addr-Dxaddr</li> <li>* Starting AppArmor profiles</li> <li>Skipping profile in /etc/apparmor.d/disable: usr.sbin.rsyslogd</li> <li>Checking for certificate</li> <li>Certificate not found, creating self signed certificate</li> <li>Generating RSA private key, 2048 bit long modulus</li> <li></li></ul>                                                                                                    | r   |   |    |   |
| e is 65537 (0x10001)                                                                                                    |     |   |    |   |
| Signature ok<br>subject=/C=DE/ST=Lower Saxony/L=Langenhagen/OU=bizhub Evolution/CN=localhost<br>Getting Private key<br>unable to write 'random state'<br>Certificate created<br>* Restoring resolver state<br>Starting KMBox<br>DEBUG - Startup 1.0.0-rc.1<br>DEBUG - Startup 1.0.0-rc.1<br>DEBUG - config.json not found, create new app config<br>DEBUG - save config.json<br>INFO - Start API at http://10.239.225.54:40003<br>DEBUG - Internal API is up and running<br>INFO - Start Admin API at http://10.239.225.54:40004<br>DEBUG - Admin API at nttp://10.239.225.54:40004<br>DEBUG - Startup finished<br>INFO - No api url found. Cannot connect to cloud server. |     |   | =  |   |
| < III                                                                                                    |     |   | >  | 1 |
| Status: Running                                                                                                    | 0   | 8 | ٩. |   |

# Registration

Enable the Security Cube in bizhub Evolution.

1. Click on [Sign up].

| hub Evolution - Securit_ × +                                                            |            |                             | - 0                          |
|-----------------------------------------------------------------------------------------|------------|-----------------------------|------------------------------|
| ) $\oplus$ $\blacksquare$ https://evolution.konicaminolta.de/en/customer/security-cubes |            | C Q Suchern                 | 合 🖸 🕹 👘 🖨 😂 😂                |
| S KONICA MINOLTA                                                                        |            |                             | bizhub Evolutio              |
| 🛉 HOME 🌐 STORE 🚔 JOBS 🌈 MAINTENANCE                                                     | 1          |                             | en   🔺 😧 ·                   |
| laintenance + Security Cubes                                                            |            |                             |                              |
| Report a problem                                                                        |            |                             |                              |
| Security Cube (Cloud)                                                                   | •          | Security Cube (self-hosted) |                              |
| IState Disabled<br>IUser count 0                                                        |            |                             | Download HyperV mape Sign up |
| Activate Configure User administrat                                                     | ion Delete |                             |                              |
|                                                                                         |            |                             |                              |
|                                                                                         |            |                             |                              |
|                                                                                         |            |                             |                              |
|                                                                                         |            |                             |                              |
|                                                                                         |            |                             |                              |
|                                                                                         |            |                             |                              |
|                                                                                         |            |                             |                              |
|                                                                                         |            |                             |                              |
|                                                                                         |            |                             |                              |
|                                                                                         |            |                             |                              |
|                                                                                         |            |                             |                              |
| • Imprint + Cookies statement + Data Privacy Statement                                  | Share un   | in 💌                        | Giving Shape to Idea         |
| Imprint + Cookies statement + Data Privacy Statement                                    | Share us:  | in 🔛                        | Giving Shape to Idea         |

2. Follow the instructions displayed in the window.

| Registe                              | er en en en en en en en en en en en en en                                                                                                    |
|--------------------------------------|----------------------------------------------------------------------------------------------------|
| Securit                              | y Cube Connection Guide                                                                                                    |
| 1. Please<br>2. Enter t<br>3. Accept | connect your Security Cube to your network and plug in its power supply unit.<br>he IP of the Security Cube into the box beneath this guide.<br>t the SSL-Certificate.                                    |
| 3                                    | There is a problem with this website's security certificate.                                                                                                    |
|                                      | The security certificate presented by this website was not issued by a trusted certificate authority.<br>The security certificate presented by this website was issued for a different website's address. |
|                                      | Security certificate problems may indicate an attempt to fool you or intercept any data you send to the server.                                                                                           |
|                                      | We recommend that you close this webpage and do not continue to this website.                                                                                                    |
|                                      | Click here to close this webpage.                                                                                                    |
|                                      | Continue to this website (not recommended)                                                                                                    |
|                                      | More information                                                                                                    |
|                                      |                                                                                                    |
| 4. The de                            | fault username / password for a new Security Cube is admin / 12345678                                                                                                    |
| 5. Conne                             | ot the Security Cube to the Cloud: "Connect to Cloud"                                                                                                    |

# Configuration

Log into the Security Cube to configure it.

1. Select [MAINTENANCE], [Security Cubes], [Security Cube (self-hosted)] and finally [Configure].

|                                                  | DLTA                                                                          | <b>bizhub</b> Ev                          |        |
|--------------------------------------------------|-------------------------------------------------------------------------------|-------------------------------------------|--------|
| 🕂 HOME 🛛 🌐 STORI                                 | jobs 🥕 Maintena                                                               | INCE EN                                   | 🌢 😧 🌣  |
| Maintenance > Security Cubes                     |                                                                               |                                           |        |
| Report a problem                                 | Windows-Sicherheit<br>iexplore<br>Der Server "10.239.225.54" fordert Ihren Be | ×<br>enutzernamen und Ihr Kennwort        |        |
| Security Cube (Cloud)<br>I State<br>I User count | an. Der Server ist von "Kmbox Administrat                                     | ion". ted) cloud server: ustomer network: | •      |
| Co                                               | figure Anmeldedaten speich                                                    | hern                                      | Delete |
| Security Cube (self-host                         | id)<br>HyperV Image Sign up                                                   | UN ADDIECTION                             |        |

2. Log in with the following details:

| User name:        | Admin    |
|-------------------|----------|
| Default password: | 12345678 |

#### NOTE

We recommend that you change the default password immediately after logging in for the first time.

## Details

Select [MAINTENANCE], [Security Cubes] and finally [Details].

Here you can find detailed information about the bizhub Evolution Security Cube. You can download log files or create a backup copy of your Security Cube installation.

|                                                                                 |                                                                                                    |                |      |                        |            |   |      | -     |   |
|---------------------------------------------------------------------------------|----------------------------------------------------------------------------------------------------|----------------|------|------------------------|------------|---|------|-------|---|
| i 🔒 https://evolution.koni                                                      | icaminolta.de/en/customer/security-cubes/326#/dashbo                                                                                                    | C Q Suchen     |      | ☆自り                    | <b>7</b> + | Â | ø    | ABP 👻 |   |
|                                                                                 | INOLTA                                                                                                    | A STATE OF     | 🕝 bi | zhub<br>smart services |            |   | Utio | חכ    |   |
| 🛉 номе   🌐 s                                                                    | STORE 😑 JOBS 🌽 MAINTENAN                                                                                                    | ICE            |      | E                      | N          | ٨ | 8    | ¢     | ſ |
| Maintenance > Security Cul                                                      | bes > Details                                                                                                    |                |      |                        |            |   |      |       |   |
| Details Authentication                                                          | D User administration SMTP Provv                                                                                                    |                |      |                        |            |   |      |       |   |
| Details Authentication                                                          |                                                                                                    |                |      |                        |            |   |      |       |   |
|                                                                                 |                                                                                                    |                |      |                        |            |   |      |       |   |
|                                                                                 |                                                                                                    |                |      |                        |            |   |      |       |   |
| Security Cube (                                                                 | (self-hosted)                                                                                                    |                |      |                        |            |   |      |       |   |
| Security Cube (                                                                 | (self-hosted)                                                                                                    |                |      |                        |            |   |      |       |   |
| Security Cube (                                                                 | (self-hosted)                                                                                                    | •              |      |                        |            |   |      |       |   |
| Security Cube (                                                                 | (self-hosted)<br>Connection to cloud server:<br>Available in customer network:<br>1 0 0 rr 4                                                                                      | :              |      |                        |            |   |      |       |   |
| Security Cube (<br>State<br>/ersion<br>P address                                | (self-hosted)<br>Connection to cloud server:<br>Available in customer network:<br>1.0.0-rc.4<br>10.239.225.83                                                                     | :              |      |                        |            |   |      |       |   |
| Security Cube (<br>State<br>Version<br>P address<br>Source                      | (self-hosted)<br>Connection to cloud server:<br>Available in customer network:<br>1.0.239.225.83<br>Ad                                                                            | :              |      |                        |            |   |      |       |   |
| Gecurity Cube (<br>State<br>Version<br>P address<br>Source<br>Downloads         | (self-hosted)<br>Connection to cloud server:<br>Available in customer network:<br>1.0.0-rc.4<br>10.239.225.83<br>Ad<br>logs.zip                                                   | :              |      |                        |            |   |      |       |   |
| Security Cube (<br>State<br>Version<br>P address<br>Source<br>Downloads         | (self-hosted)<br>Connection to cloud server:<br>Available in customer network:<br>1.0.0-rc.4<br>10.239.225.83<br>Ad<br>logs.zip<br>backup.zip                                     | :              |      |                        |            |   |      |       |   |
| Security Cube (<br>State<br>Version<br>P address<br>Source<br>Downloads         | (self-hosted)<br>Connection to cloud server:<br>Available in customer network:<br>1.0.0-rc.4<br>10.239.225.83<br>Ad<br>logs.zip<br>backup.zip<br>debug.log                        | :              |      |                        |            |   |      |       |   |
| Security Cube (<br>State<br>Version<br>P address<br>Source<br>Downloads         | (self-hosted)<br>Connection to cloud server:<br>Available in customer network:<br>1.0.0-rc.4<br>10.239.225.83<br>Ad<br>logs.zip<br>backup.zip<br>debug.log<br>error.log           | :              |      |                        |            |   |      |       |   |
| Security Cube (<br>State<br>Version<br>P address<br>Source<br>Downloads         | (self-hosted)<br>Connection to cloud server:<br>Available in customer network:<br>10.0rc.4<br>10.239.225.83<br>Ad<br>logs.zip<br>backup.zip<br>debug.log<br>error.log             |                |      |                        |            |   |      |       |   |
| Security Cube (<br>State<br>/ersion<br>P address<br>Source<br>Downloads<br>.ogs | (self-hosted)<br>Connection to cloud server:<br>Available in customer network:<br>1.0.0-rc.4<br>10.239.225.83<br>Ad<br>logs.zip<br>backup.zip<br>debug.log<br>error.log<br>Reboot | Restore backup |      |                        |            |   |      |       |   |

## Authentication

Select [MAINTENANCE], [Security Cubes], [Details] and finally [Authentication].

The example shows the settings for an Active Directory authentication.

| 🔵 bizhub Evolution - Details 🛛 🗙 🕂   |                                                             |    |     |           |                 |       |   | -              |       | × |
|--------------------------------------|-------------------------------------------------------------|----|-----|-----------|-----------------|-------|---|----------------|-------|---|
| ( I A https://evolution.konicaminolt | a.de/en/customer/security-cubes/326#/authen1   C    Q. Such | en |     | ☆∣₫       |                 | ŧ     | Â | ø              | ABP 👻 | ≡ |
|                                      | TA (                                                        |    | biz | hart serv | bE<br>ices from | N Kon |   | Jti(<br>inolta | חכ    | ^ |
| ight home 🌐 store                    | 🚊 JOBS 🥜 MAINTENANCE                                        |    |     |           | EN              |       | ٨ | ?              | \$    |   |
| > Maintenance > Security Cubes > De  | etails > Authentication                                     |    |     |           |                 |       |   |                |       |   |
| Details Authentication Us            | er administration <u>SMTP</u> Proxy                         |    |     |           |                 |       |   |                |       |   |
|                                      |                                                             |    |     |           |                 |       |   |                |       |   |
| External Authentication              |                                                             |    |     |           |                 |       |   |                |       |   |
| Source: *                            | Active Directory                                            | Ŧ  |     |           |                 |       |   |                |       |   |
| Host: *                              | 10.239.224.100                                              |    |     |           |                 |       |   |                |       |   |
| Port: *                              | 389                                                         | ÷  |     |           |                 |       |   |                |       |   |
| kmbox_admin.username: *              | lab\tber                                                    |    |     |           |                 |       |   |                |       |   |
| Password: *                          | ••••••                                                      |    |     |           |                 |       |   |                |       |   |
| Encryption mode: *                   | None                                                        | Ŧ  |     |           |                 |       |   |                |       |   |
| User search base: *                  | ou=Users,ou=BEU,dc=lab,dc=ssd                               |    |     |           |                 |       |   |                |       |   |
| User search predicate: *             | (objectCategory=User)                                       |    |     |           |                 |       |   |                |       |   |
| userPrinicipalName suffix: *         | @lab.ssd                                                    |    |     |           |                 |       |   |                |       |   |
|                                      |                                                             |    |     |           |                 |       |   |                |       |   |

| Setting                   | Value                                                                               |
|---------------------------|-------------------------------------------------------------------------------------|
| Source                    | Active Directory                                                                    |
| Host                      | IP address of your Active Directory server                                          |
| Port                      | Active Directory communication port                                                 |
| kmbox_admin.username      | Service Account to browse the Active Directory                                      |
| Password                  | Password for kmbox_admin.username                                                   |
| Encryption mode           | Active Directory encryption                                                         |
| User search base          | Defines where the LDAP Search is started.                                           |
| User search predicate     | LDAP query<br>https://technet.microsoft.com/en-us/library/aa996205(v=exchg.65).aspx |
| User PrincipalName suffix | UPN suffix                                                                          |

The bizhub Evolution Security Cube can automatically synchronize users with Active Directory. To do this, information from Active Directory is read and written to the bizhub Evolution Security Cube.

| bizhub Evolution - Details ×    | +                             |                          |          |     |    |   |    | - |       | ×   |
|---------------------------------|-------------------------------|--------------------------|----------|-----|----|---|----|---|-------|-----|
| 🗲 🛈 🖴   https://evolution.konic | aminolta.de/en/customer/seo   | urity-cubes/326#/authen1 | Q Suchen | ☆ 🖻 |    | ÷ | Â  | ⊜ | ABP 👻 | ≡   |
| 👫 НОМЕ 	 🌐 ST                   | ORE 📄 JOBS                    | MAINTENANCE              |          |     | EN | - | ¢. | ? | \$    | ŕ   |
| > Maintenance > Security Cub    | es > Details > Authentication | on                       |          |     |    |   |    |   |       |     |
| Auto sync users                 | 5                             |                          |          |     |    |   |    |   |       |     |
| Enabled                         |                               |                          |          |     |    |   |    |   |       |     |
| Sync every day at: *            | 09:24                         |                          |          |     |    |   |    |   |       |     |
| Last sync: *                    | 06/23/2016 1                  | 4:40:27                  |          |     |    |   |    |   |       | - 1 |
|                                 |                               |                          |          |     |    |   |    |   |       |     |

| Setting           | Value                                       |
|-------------------|---------------------------------------------|
| Enable            | Enable for automatic synchronization        |
| Sync every day at | Time frame for the synchronization process  |
| Last sync         | Details on the last synchronization process |

In the "Properties" area, you can synchronize your Active Directory settings with the bizhub Evolution user management.

| 😂 bizhub Evolution - Details 🛛 🗙 🕂                                                                                                    |                                                              |     |     |   | - |   | × |
|----------------------------------------------------------------------------------------------------|--------------------------------------------------------------|-----|-----|---|---|---|---|
| ()      https://evolution.konicamine                                                                                                    | olta.de/en/customer/security-cubes/326#/authen1 C 🗌 🔍 Suchen | ☆ 自 | 0 1 | Â | ø | • | Ξ |
| inter the matter that the matter that the matter the matter that the matter the matter thematter the matter the matter thematter the matter the matte | MAINTENANCE                                                  | I   | EN  | ٨ | ? | ¢ |   |
| Maintenance      Security Cubes                                                                                                    | Details > Authentication                                     |     |     |   |   |   |   |
| Properties                                                                                                    |                                                              |     |     |   |   |   |   |
| Unique identifier: *                                                                                                    | objectSid                                                    |     |     |   |   |   |   |
| Display name: *                                                                                                    | displayName                                                  |     |     |   |   |   |   |
| Firstname: *                                                                                                    | givenName                                                    |     |     |   |   |   |   |
| Lastname: *                                                                                                    | sn                                                           |     |     |   |   |   |   |
| E-mail: *                                                                                                    | mail                                                         |     |     |   |   |   |   |
| Phone: *                                                                                                    | telephoneNumber                                              |     |     |   |   |   |   |
| Facsimile: *                                                                                                    | facsimileTelephoneNumber                                     |     |     |   |   |   |   |
| Cellphone: *                                                                                                    | mobile                                                       |     |     |   |   |   |   |
|                                                                                                    | department                                                   |     |     |   |   |   |   |

Click on [Test connection] to check whether a connection can be established. Then click on [Save] to save your settings.

#### NOTE

For more information on the default values, see Microsoft Tech Net: https://msdn.microsoft.com/en-us/library/ms675090(v=vs.85).aspx

## User administration

.

All synchronized Active Directory users are listed here. You can assign ID cards to your users via this page.

| bizhub Evolution - Details × +                                                                                                    |                                                                                  |                                                                                 |                                               |                                                                                                    |                           |                                                                  |                              | -            |                             |  |
|----------------------------------------------------------------------------------------------------|----------------------------------------------------------------------------------|---------------------------------------------------------------------------------|-----------------------------------------------|----------------------------------------------------------------------------------------------------|---------------------------|------------------------------------------------------------------|------------------------------|--------------|-----------------------------|--|
| ) 🄶 🌔 🕯   https://evolution.konican                                                                                                    | ninolta.de/en/cust                                                               | omer/security-cub                                                               | es/326# C                                     | Q. Suchen                                                                                                    | ☆ 🖻                       |                                                                  | <b>A</b>                     | ø            | æ -                         |  |
|                                                                                                    | ^                                                                                |                                                                                 |                                               | Constraints.                                                                                                    | bizhu<br>smart serv       | IDEN<br>ices from K                                              | Onica Mi                     | Jtic         | חכ                          |  |
| 🕇 HOME 	 🌐 STORE                                                                                                    | 🚔 Jobs                                                                           | 🎤 ма                                                                            | INTENANCE                                     |                                                                                                    |                           | EN                                                               | ٨                            | 8            | ¢                           |  |
| Maintenance > Security Cubes > Detai                                                                                                    | ils → User admini                                                                | stration                                                                        | _                                             |                                                                                                    |                           |                                                                  |                              |              |                             |  |
|                                                                                                    |                                                                                  |                                                                                 |                                               |                                                                                                    |                           |                                                                  |                              |              |                             |  |
|                                                                                                    | administration                                                                   | SMTP Pr                                                                         | oxy                                           |                                                                                                    |                           |                                                                  |                              |              |                             |  |
| Details Authentication User                                                                                                    | administration                                                                   |                                                                                 |                                               |                                                                                                    |                           |                                                                  |                              |              |                             |  |
| Details Authentication User :                                                                                                    |                                                                                  |                                                                                 |                                               |                                                                                                    | Sync                      | users wit                                                        | h Active                     | e Dire       | ectory                      |  |
| Details Authentication User .<br>test                                                                                                    | User name                                                                        | First name                                                                      | Last name                                     | E-mail address                                                                                                    | <u>Sync</u><br>Department | users with<br>Has vali                                           | h Active                     | e Dire<br>rd | ectory                      |  |
| Details Authentication User ,<br>test<br>D<br>atouwae@evolution konicaminoita.de                                                                                                    | User name<br>pctest5                                                             | First name                                                                      | Last name                                     | E-mail address<br>pctest5@lab.ssd                                                                                                    | <u>Sync</u><br>Department | <mark>users wit</mark> l<br>Has vali<br>No                       | <u>h Active</u><br>id ID car | e Dire<br>rd | ectory                      |  |
| Details         Authentication         User           test                                                                                                    | User name<br>pctest5<br>test7                                                    | First name<br>pctest5<br>test7                                                  | Last name                                     | E-mail address<br>pctest5@lab.ssd<br>test7@lab.ssd                                                                                                    | <u>Sync</u><br>Department | <mark>users wit</mark> l<br>Has vali<br>No<br>No                 | h Active                     | e Dire<br>rd | ectory                      |  |
| Details         Authentication         User           test                                                                                                    | User name<br>pctest5<br>test7<br>test8                                           | First name<br>pctest5<br>test7<br>test8                                         | Last name                                     | E-mail address<br>pctest5@lab.ssd<br>test7@lab.ssd<br>test8@lab.ssd                                                                                                    | <u>Sync</u><br>Department | users with<br>Has vali<br>No<br>No<br>No                         | <u>h Active</u><br>id ID car | e Dire       | ectory                      |  |
| Details         Authentication         User           test                                                                                                    | User name<br>pctest5<br>test7<br>test8<br>t01                                    | First name<br>pctest5<br>test7<br>test8<br>test                                 | Last name                                     | E-mail address<br>pctest5@lab.ssd<br>test7@lab.ssd<br>test8@lab.ssd<br>test80.lab.ssd                                                                                           | <u>Sync</u><br>Department | users with<br>Has vali<br>No<br>No<br>No                         | h Active                     | e Dire       | ectory                      |  |
| Details Authentication User ,<br>test<br>atouwae@evolution.konicaminolta.de<br>yredroui@evolution.konicaminolta.de<br>dradrouc@evolution.konicaminolta.de<br>souproup@evolution.konicaminolta.de                                                                                                    | User name<br>pctest5<br>test7<br>test8<br>t01<br>t02                             | First name<br>pctest5<br>test7<br>test8<br>test<br>test                         | Last name<br>01<br>02                         | E-mail address<br>pctest5@lab.ssd<br>test7@lab.ssd<br>test8@lab.ssd<br>test01@lab.ssd<br>test01@lab.ssd                                                                         | <u>Sync</u><br>Department | USERS WIT                                                        | h Active                     | e Dire       | ectory                      |  |
| Details Authentication User ,<br>test<br>p<br>ratouwae@evolution.konicaminolta.de<br>yrredrouj@evolution.konicaminolta.de<br>dradrouc@evolution.konicaminolta.de<br>souproup@evolution.konicaminolta.de<br>siuaemia@evolution.konicaminolta.de<br>jatriaco@evolution.konicaminolta.de                                                                                                    | User name<br>pctest5<br>test7<br>test8<br>t01<br>t02<br>t03                      | First name<br>pctest5<br>test7<br>test8<br>test<br>test<br>test                 | Last name<br>01<br>02<br>03                   | E-mail address<br>pctest5@lab.ssd<br>test7@lab.ssd<br>test8@lab.ssd<br>test01@lab.ssd<br>test02@lab.ssd<br>test02@lab.ssd                                                       | <u>Sync</u>               | USERS WIT<br>Has vall<br>No<br>No<br>No<br>No<br>No              | h Active                     | e Dire       | ectory                      |  |
| Details         Authentication         User           test         Image: Comparison of the second second se | User name<br>pctest5<br>test7<br>test8<br>t01<br>t02<br>t03<br>t04               | First name<br>pctest5<br>test7<br>test8<br>test<br>test<br>test<br>test         | Last name<br>01<br>02<br>03<br>04             | E-mail address<br>pctest5@lab.ssd<br>test7@lab.ssd<br>test8@lab.ssd<br>test01@lab.ssd<br>test02@lab.ssd<br>test03@lab.ssd<br>test03@lab.ssd                                     | Sync.<br>Department       | Users with<br>Has vali<br>No<br>No<br>No<br>No<br>No<br>No       | h Active                     | e Dire       | ectory                      |  |
| Details         Authentication         User           test         Image: Comparison of the state of the state  | User name<br>pctest5<br>test7<br>test8<br>t01<br>t02<br>t03<br>t04<br>t05        | First name<br>pctest5<br>test7<br>test8<br>test<br>test<br>test<br>test<br>test | Last name<br>01<br>02<br>03<br>04<br>05       | E-mail address<br>pctest5@lab.ssd<br>test7@lab.ssd<br>test8@lab.ssd<br>test01@lab.ssd<br>test02@lab.ssd<br>test03@lab.ssd<br>test04@lab.ssd<br>test04@lab.ssd                   | <u>Sync</u>               | Users with<br>Has vall<br>No<br>No<br>No<br>No<br>No<br>No<br>No | h Active                     | e Dire       | ectory                      |  |
| Details Authentication User ,<br>test<br>p<br>ratouwae@evolution konicaminolta.de<br>wredrouj@evolution konicaminolta.de<br>dradrouc@evolution.konicaminolta.de<br>niuaemia@evolution.konicaminolta.de<br>niuaemia@evolution.konicaminolta.de<br>wiraibea@evolution.konicaminolta.de<br>iraibea@evolution.konicaminolta.de<br>iraibea@evolution.konicaminolta.de                                                                                                    | User name<br>pctest5<br>test7<br>test8<br>t01<br>t02<br>t03<br>t04<br>t05<br>t06 | First name<br>pctest5<br>test7<br>test8<br>test<br>test<br>test<br>test<br>test | Last name<br>01<br>02<br>03<br>04<br>05<br>06 | E-mail address<br>pctest5@lab.ssd<br>test7@lab.ssd<br>test8@lab.ssd<br>test01@lab.ssd<br>test02@lab.ssd<br>test03@lab.ssd<br>test03@lab.ssd<br>test05@lab.ssd<br>test05@lab.ssd | Sync.<br>Department       | USERS WIT                                                        | h Active                     | e Dire       | <pre>&gt; ctory &gt; </pre> |  |

# SMTP

Specify how bizhub Evolution can connect to your e-mail server.

| bizhub Evolution - Details × +                                                                                                    |                             |                    |                                                                                                    |          |     |     | -                          |       | × |
|----------------------------------------------------------------------------------------------------|-----------------------------|--------------------|----------------------------------------------------------------------------------------------------|----------|-----|-----|----------------------------|-------|---|
| 🗲 🎤 🤅 🔒 🛛 https://evolution.konica                                                                                                    | minolta.de/en/customer/secu | rity-cubes/326#/sm | C Q Suchen                                                                                                    | ☆        | ê 🛡 | ∔ ^ | ø                          | ABP 🔻 | ≡ |
|                                                                                                    | DLTA                        |                    | the second second second second second second second second second second second second second second second s | smart se |     |     | Uti(<br><sup>Ainolta</sup> | חכ    | ^ |
| inter internet the term of the term of the term of the term of the term of the term of the term of the term of the term of the term of the term of the term of the term of the term of the term of the term of the term of the term of term of term of | 🚔 Jobs                      | 🗲 MAINTENAN        | ICE                                                                                                    |          | EN  |     | 8                          | \$    |   |
| > Maintenance > Security Cubes >                                                                                                    | Details > SMTP              | -                  |                                                                                                    |          |     |     |                            |       |   |
| Details Authentication                                                                                                    | Jser administration SM      | ITP <u>Proxy</u>   |                                                                                                    |          |     |     |                            |       |   |
|                                                                                                    |                             |                    |                                                                                                    |          |     |     |                            |       |   |
| Host: *                                                                                                    |                             |                    |                                                                                                    |          |     |     |                            |       |   |
| Port: *                                                                                                    | 25                          |                    | ÷                                                                                                    |          |     |     |                            |       |   |
| TLS: *                                                                                                    | No TLS                      |                    | *                                                                                                    |          |     |     |                            |       |   |
| Default sender address: *                                                                                                    |                             |                    |                                                                                                    |          |     |     |                            |       |   |
| EHLO                                                                                                    |                             |                    |                                                                                                    |          |     |     |                            |       |   |
| SPA (Secure password<br>authentication)                                                                                                    |                             |                    |                                                                                                    |          |     |     |                            |       |   |
| User name: *                                                                                                    |                             |                    |                                                                                                    |          |     |     |                            |       |   |
|                                                                                                    |                             |                    |                                                                                                    |          |     |     |                            |       |   |
| Password: *                                                                                                    |                             |                    |                                                                                                    |          |     |     |                            |       |   |

# Proxy

Specify how the bizhub Evolution Security Cube can communicate via a proxy connection.

| 😂 bizhub Evolution - Details 🛛 🗙 | +                                 |                      |                                                                                                    |                               |                  | -    |     | × |
|----------------------------------|-----------------------------------|----------------------|----------------------------------------------------------------------------------------------------|-------------------------------|------------------|------|-----|---|
| ♦ ♦                              | konicaminolta.de/en/customer/secu | irity-cubes/326#/prc | C <sup>e</sup> Q Suchen                                                                                                    | ☆ 自 ♥                         | ∔ ⋔              | ø    | æ - | ≡ |
| C KONICA MINOLTA                 |                                   |                      | Constant of the second second s | bizhub<br>smart services from | VOII<br>Konica M | Jtic | חכ  |   |
| 🔒 номе 🛛 🜐 s                     | TORE 📄 JOBS                       |                      | CE                                                                                                    | EN                            | 🔺                | ?    | \$  |   |
| Maintenance     Security Cub     | es > Details > Proxy              |                      |                                                                                                    |                               |                  |      |     |   |
| Details <u>Authentication</u>    | User administration SM            | <u>ATP</u> Proxy     |                                                                                                    |                               |                  |      |     |   |
|                                  | _                                 |                      |                                                                                                    |                               |                  |      |     |   |
| Enabled                          |                                   |                      |                                                                                                    |                               |                  |      |     |   |
| Host: ^                          |                                   |                      |                                                                                                    |                               |                  |      |     |   |
| Port: *                          | 8080                              |                      |                                                                                                    |                               |                  |      |     |   |
| User name:                       |                                   |                      |                                                                                                    |                               |                  |      |     |   |
| Password:                        |                                   |                      |                                                                                                    |                               |                  |      |     |   |
|                                  |                                   |                      |                                                                                                    |                               |                  |      |     |   |
|                                  |                                   |                      | Save                                                                                                    |                               |                  |      |     |   |
|                                  |                                   |                      |                                                                                                    |                               |                  |      |     |   |
|                                  |                                   |                      |                                                                                                    |                               |                  |      |     |   |
|                                  |                                   |                      |                                                                                                    |                               |                  |      |     |   |
|                                  |                                   |                      |                                                                                                    |                               |                  |      |     | , |

#### NOTE

Only "basic authentication" is supported.

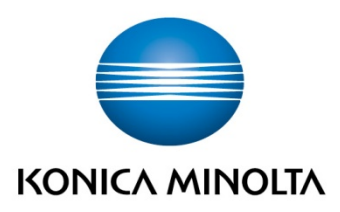

Konica Minolta Business Solutions Europe GmbH Europaallee 17 30855 Langenhagen ✔ Germany Tel.: +49 (0) 511 74 04-0 Fax: +49 (0) 511 74 10 50 www.konicaminolta.eu